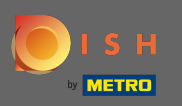

Una volta effettuato l'accesso al tuo account su dish.co, fai clic su prezzi .

| Our solutions 🔻 Addor                                                                                                    | s ▼ Pricing Resources ▼ Test Max Trainer ② ⊕ English |
|----------------------------------------------------------------------------------------------------|------------------------------------------------------|
| 🔂 Big House                                                                                                    | \$                                                   |
| DISH Add-ons to discover<br>More functionality for your restaurant                                                                                           | DISH Resources<br>Learn with DISH Events             |
| Record the contact data of your guests digitally: paperless, contactless, and compliant with GDPR regulations.                                               | Blog<br>Partners                                     |
| Buy       Details         DISH       WEBLISTING Premium         Quick and easy creation and update of a central profile of your restaurant with all relevant |                                                      |

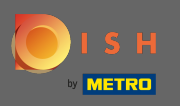

Per ottenere DISH Starter, fare clic su scegli in DISH Starter.

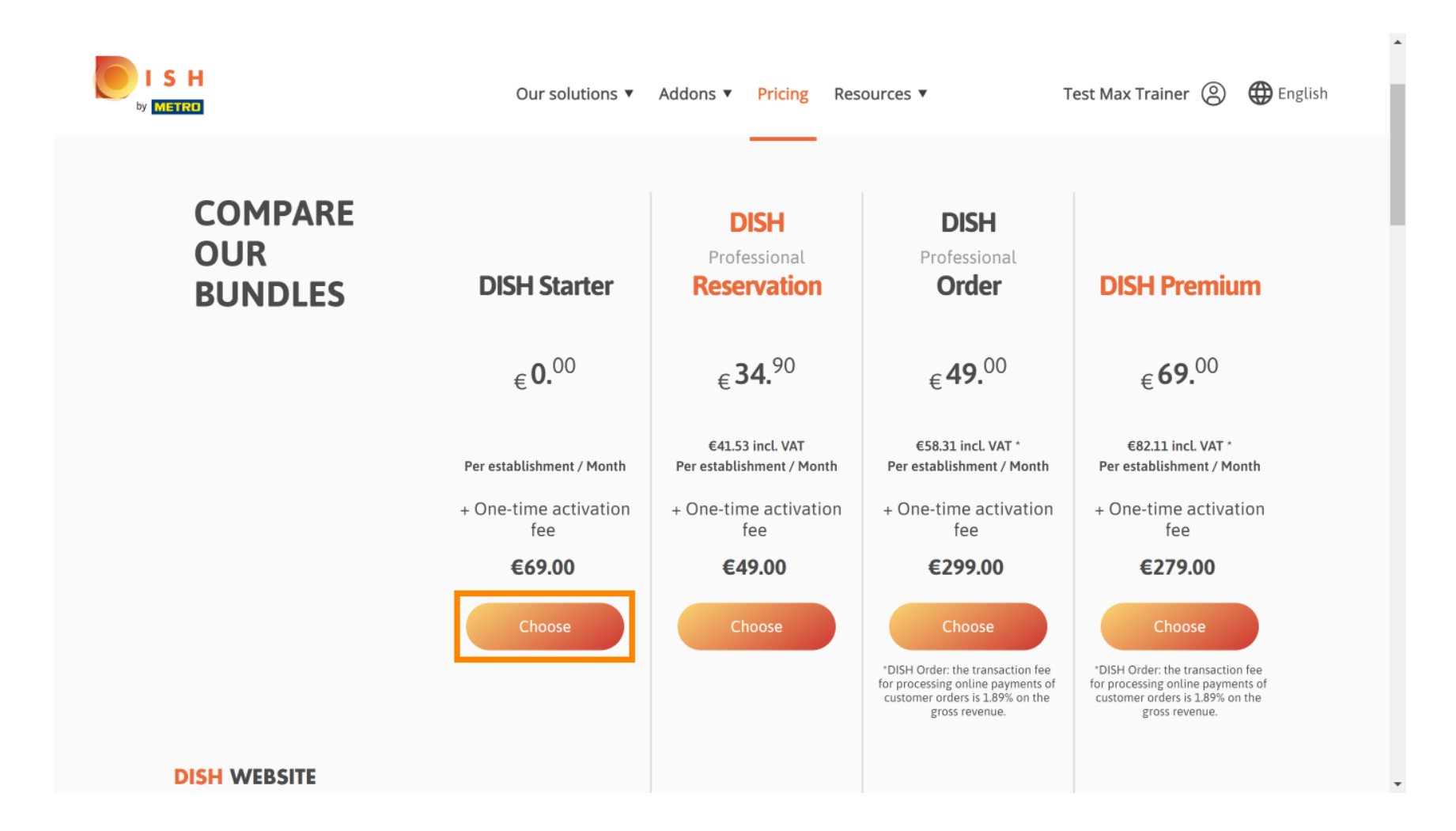

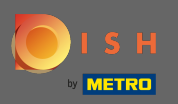

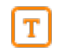

# Inserisci qui il tuo numero cliente METRO.

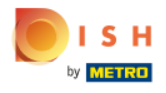

Our solutions ▼ Addons ▼ Pricing Resources ▼

Test Max Trainer (2)

.

# Your customer number

# 2021

### Metro customer number

We'll forward the status of your DISH-membership and the tools you use to the METRO organization at your place of business for METRO to contact you and help you with the tools. You can withdraw your consent at any time with future effect. Read more about how we process your data and how to withdraw your consent in our Data Protection Notice

Continue

•

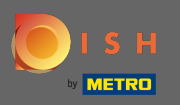

Successivamente cliccare su continua.

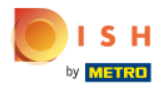

Our solutions ▼ Addons ▼ Pricing Resources ▼

Test Max Trainer (2)

......

# Your customer number

## 2021

### Metro customer number

We'll forward the status of your DISH-membership and the tools you use to the METRO organization at your place of business for METRO to contact you and help you with the tools. You can withdraw your consent at any time with future effect. Read more about how we process your data and how to withdraw your consent in our Data Protection Notice

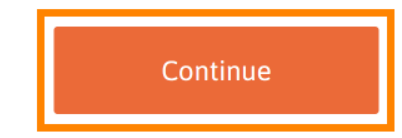

© 2021 Hospitality Digital GmbH

-

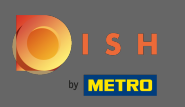

Per assicurarti che tutte le informazioni siano corrette, devi controllare i tuoi dati. Nota: se è necessario regolare qualcosa, è possibile farlo facilmente qui.

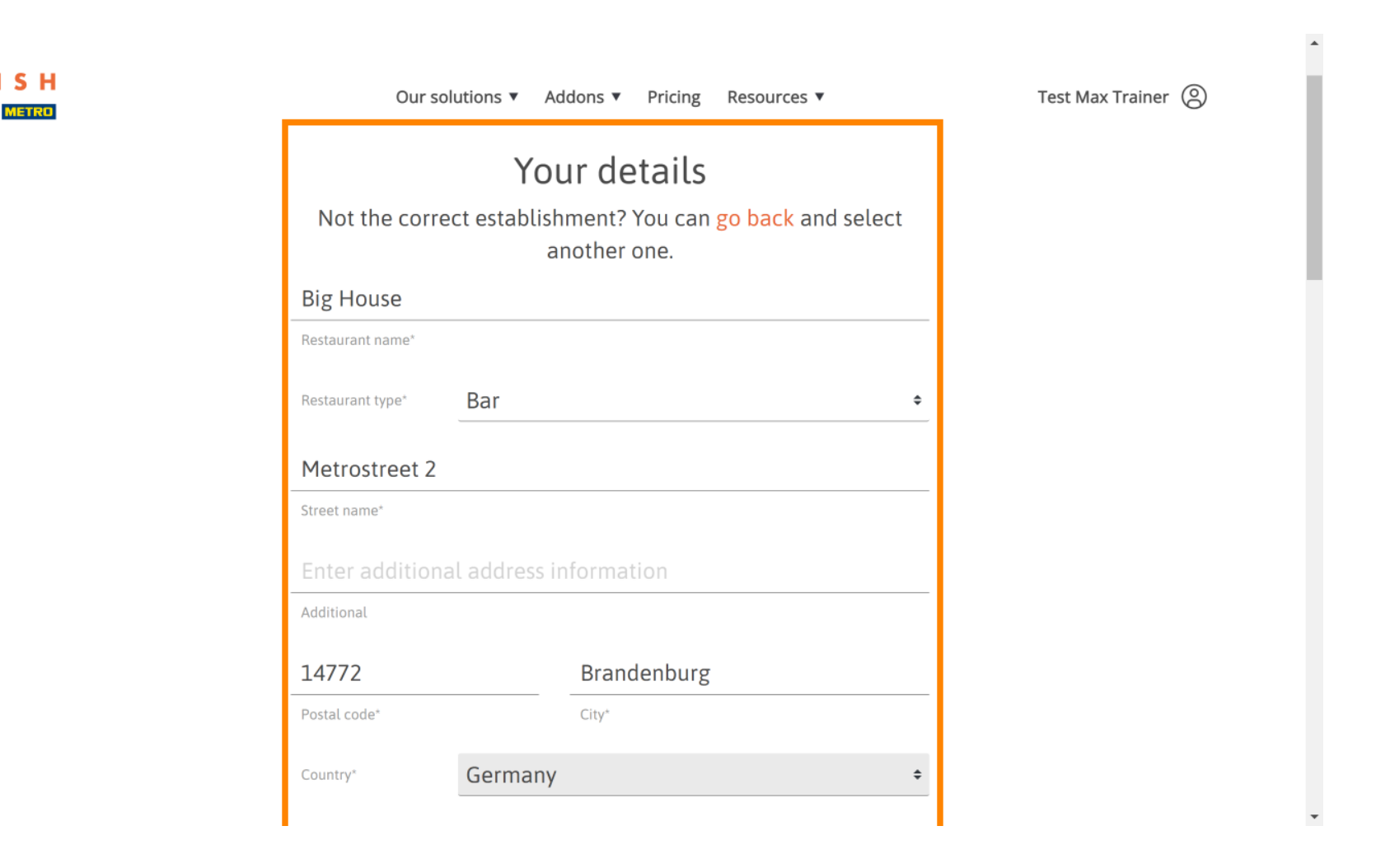

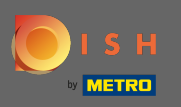

.

Una volta che tutte le informazioni sono corrette, vai al passaggio successivo facendo clic su continua

| 18 11880/148          |                      |   |   |
|-----------------------|----------------------|---|---|
| VAT number (Optional) |                      |   |   |
|                       |                      |   |   |
| (                     | Customer information |   |   |
| Mr. O Mrs.            |                      |   | 1 |
| Test Max              | Trainer              | _ |   |
| Name*                 | Surname*             |   |   |
| Deutschland (         | Lis Martin and The   |   |   |
|                       | Phone number*        |   |   |

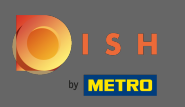

Si consiglia vivamente di inserire la partita IVA. Senza partita IVA non sarà possibile aggiungere in fattura l'IVA. Se vuoi continuare senza, clicca su continua .

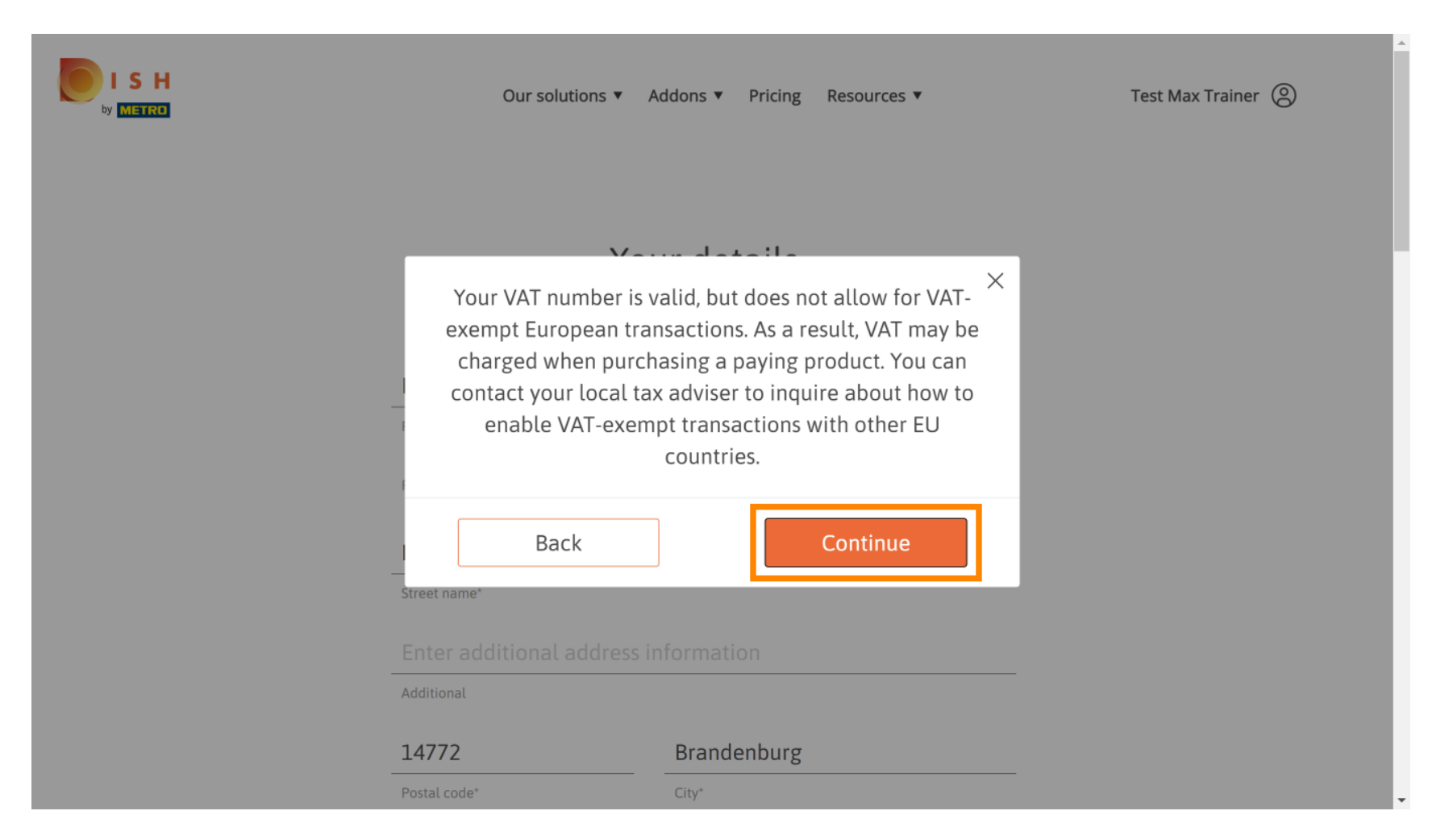

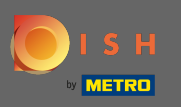

l'ordine verrà ora visualizzato riepilogato.

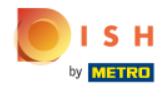

| Our solut                                                                | ions 🔻 Addons | s ▼ Pricing Res | ources 🔻      |   |  |
|--------------------------------------------------------------------------|---------------|-----------------|---------------|---|--|
| <b>Summary</b><br>Please review your order before placing your purchase. |               |                 |               |   |  |
| Name                                                                     | VAT %         | Setup fee       | Monthly price |   |  |
| DISH Starter<br><sub>Plan</sub>                                          | 19.00%        | €69.00          | €0.00         | 団 |  |
| Add a promo co                                                           | de            |                 |               |   |  |
| Net subtotal                                                             |               | €69.00          | €0.00         |   |  |
| VAT rate / amount                                                        | 19.00%        | €13.11          | €0.00         |   |  |
| Total amount                                                             |               | €82.11          | €0.00*        |   |  |
| Amount for initial payment                                               |               | €82.11          |               |   |  |

-

\*

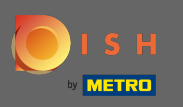

Una volta verificato l'ordine assicurati di accettare i termini e le condizioni e di accettare l'informativa sulla privacy mettendo il segno di spunta.

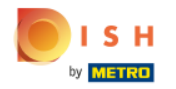

| VAT rate / amount19.00%€13.11€0.00Total amount€82.11€0.00*Amount for initial payment€82.11• The first billing of the monthly fee, takes place at the beginning of the next month after the contract conclusion.• The first billing of the monthly fee, takes place at the beginning of the next month after the contract conclusion.                                       |
|----------------------------------------------------------------------------------------------------|
| Total amount       €82.11       €0.00*         Amount for initial payment       €82.11       •         • The first billing of the monthly fee, takes place at the beginning of the next month after the contract conclusion.       •         • The first billing of the monthly fee, takes place at the beginning of the next month after the contract conclusion.       • |
| Amount for initial payment       €82.11         * The first billing of the monthly fee, takes place at the beginning of the next month after the contract conclusion.         Yes, I accept Hospitality Digital Terms and Conditions and                                                                                                    |
| * The first billing of the monthly fee, takes place at the beginning of the next month after the contract conclusion.                                                                                                    |
| Yes, I accept Hospitality Digital Terms and Conditions and                                                                                                    |
| acknowledge Hospitality Digital Privacy Policy *                                                                                                    |
|                                                                                                    |
|                                                                                                    |

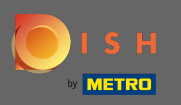

Clicca su acquista ora per avviare il processo di acquisto.

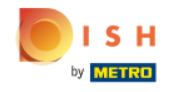

|   | Our solutior           | ns ▼ Addons ▼ | Pricing Resource | S ▼    | Test Max Traine |
|---|------------------------|---------------|------------------|--------|-----------------|
| V | /AT rate / amount      | 19.00%        | €13.11           | €0.00  |                 |
| т | otal amount            |               | €82.11           | €0.00* |                 |
| A | amount for initial pay | ment          | €82.11           |        |                 |
|   |                        |               |                  |        |                 |

\* The first billing of the monthly fee, takes place at the beginning of the next month after the contract conclusion.

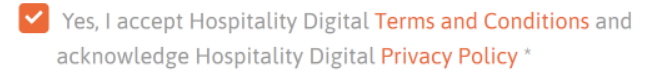

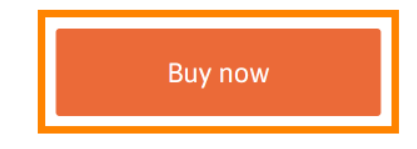

-

.

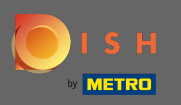

.

Controllare ancora una volta gli importi visualizzati. Quindi scegli il tuo metodo di pagamento preferito

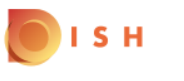

# **PAYMENT SETUP**

## Subscription Details

Please check the displayed amounts and proceed to payment details in order to process your payment on a monthly basis.

## **Payment Details**

| Order Amount  | EUR 69    |
|---------------|-----------|
| VAT           | EUR 13.11 |
| Amount to Pay | EUR 82.11 |

## **Payment Methods**

Please select preferred payment method.

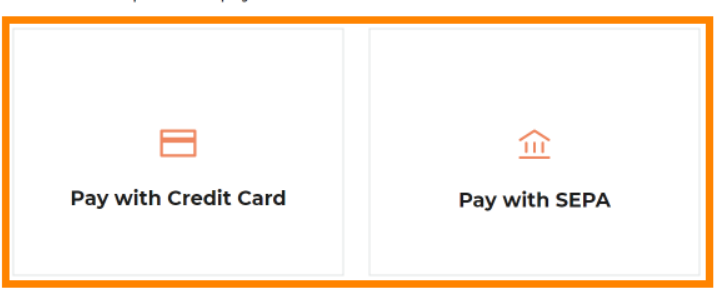

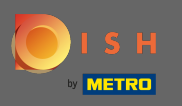

Inserisci qui i dati della tua carta e clicca su conferma.

| CARD INFORM                      |                                                                  |
|----------------------------------|------------------------------------------------------------------|
| Please enter payment information | on                                                               |
| Card number:                     | Store this card:<br>●Yes ONo<br>I choose an alias for this card: |
| Month: 01 Vear: 2021             | (optional)                                                       |
|                                  | Confirm                                                          |

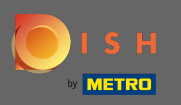

Il processo di acquisto è ora completato. Per tornare a dish.co, fare clic su torna al sito principale.

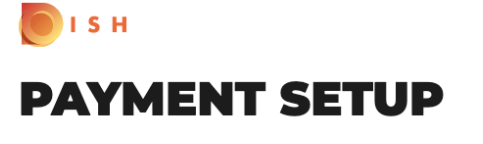

### **Subscription Details**

Please check the displayed amounts and proceed to payment details in order to process your payment on a monthly basis.

#### **Payment Details**

| Order Amount  | EUR 69    |
|---------------|-----------|
| VAT           | EUR 13.11 |
| Amount to Pay | EUR 82.11 |

### Payment with Credit Card

| $\bigtriangledown$                     | Success Payment Complete The payment was successfully settled.                                                                             |
|----------------------------------------|----------------------------------------------------------------------------------------------------|
| $\mathbf{}$                            | Navigate back                                                                                                    |
| Ve do not take pa<br>ient to our payme | rt in payment processing. Your credit card information is directly<br>nt processing provider. We do not store your credit card informatior |

Return to Main Site

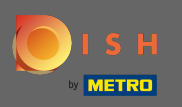

Questo è tutto. Hai acquistato con successo DISH Starter e ora puoi utilizzare gli strumenti inclusi.
 Nota: per ogni strumento abbiamo creato tutorial di configurazione individuali. Per favore, segui quelli.

| I S H | Home Products 🗸                                                                                | Pricing Resources 💙                                                                    | <u>ی</u> |
|-------|------------------------------------------------------------------------------------------------|----------------------------------------------------------------------------------------|----------|
|       |                                                                                                |                                                                                        |          |
|       | Your order                                                                                     | <sup>-</sup> is ready                                                                  |          |
|       | You should have received a confirmation<br>Please keep it as a<br>If you can't see it please c | email with all the information needed.<br>future reference.<br>.heck your spam folder. |          |
|       | Do you want to set up<br>You can also do it later, fro                                         | your tool right now?<br>m your DISH home page.                                         |          |
|       | Starter Plan                                                                                   |                                                                                        |          |
|       | DISH WEBSITE                                                                                   | Get started                                                                            |          |
|       | DISH WEBLISTING                                                                                | Get started                                                                            |          |
|       | DISH RESERVATION                                                                               | Get started                                                                            |          |
|       |                                                                                                |                                                                                        |          |
|       |                                                                                                |                                                                                        |          |

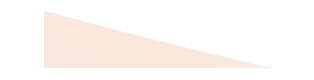